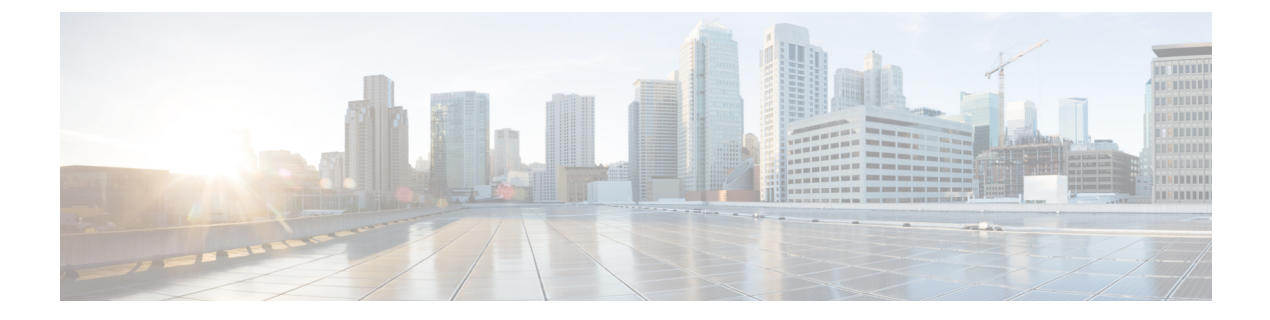

# **URWB** 無線モードの設定

- URWB 無線モードの設定 (1 ページ)
- CLI による無線オフモードの設定 (3ページ)
- CLI による URWB の無線モードの設定 (3ページ)
- CLI による AMPDU の設定 (4 ページ)
- CLI による周波数の設定 (5 ページ)
- •CLIによる最大変調符号化方式インデックスの設定(5ページ)
- CLI による空間ストリームインデックスの最大数の設定 (5ページ)
- CLI による Rx-SOP しきい値の設定 (6 ページ)
- CLI による RTS モードの設定 (6 ページ)
- CLI による WMM モードの設定 (6 ページ)
- CLI による NTP の設定 (7 ページ)
- GUI による NTP の設定 (8 ページ)
- URWB の無線モードの検証 (8 ページ)
- GUI による無線オフモードの設定 (8ページ)
- GUI による無線モードの設定 (9ページ)

## **URWB** 無線モードの設定

各ワイヤレスインターフェイスは、特定のモードで動作するように設定することも、無効にすることもできます。無線でのモードは、パラメータで指定された Fluidity または固定インフラストラクチャユニットとして動作するデバイスで設定できます。

次の表に、デバイスでの無線モードの設定を示します。

#### 表1:無線モードの設定

| 無線の役割        | 無線でのモード*                               | 説明                                                                                                    |
|--------------|----------------------------------------|----------------------------------------------------------------------------------------------------|
| 固定インフラストラクチャ | 固定<br>Fluidmax プライマリ<br>Fluidmax セカンダリ | P2P モード (ポイントツーポ<br>イント)<br>P2MP (ポイントツーマルチポ<br>イント) モード (Fluidmax) 、<br>P2MP<br>P2MP モード (Fluidmax) 、<br>P2MP |
| モビリティ AP     | Fluidity                               | モビリティモード                                                                                                    |
| モビリティクライアント  | Fluidity                               | モビリティモード                                                                                                    |

次の表に、有効な無線インターフェイスの動作モードから導出される Fluidity ステータスを示します。

#### 表2:無線インターフェイスの動作モード

| 無線 1/無線 2    | 固定インフラストラクチャ | Fluidity     |
|--------------|--------------|--------------|
| 固定インフラストラクチャ | Fluidity が無効 | Fluidity が有効 |
| Fluidity     | Fluidity が有効 | Fluidity が有効 |

複数およびデュアルの無線インターフェイスは、次の表に従って使用できます。

#### 表 3: 複数の無線インターフェイスの設定

| 無線 1/無線 2             | 固定インフラストラク<br>チャ/メッシュ             | モビリティ AP                                     | モビリティクライアン<br>ト                              |
|-----------------------|-----------------------------------|----------------------------------------------|----------------------------------------------|
| 固定インフラストラク<br>チャ/メッシュ | ME/MP リレー、P2MP<br>(メッシュ)          | あり、トレーラの使用<br>例(採掘トレーラ)                      | サポートされています<br>が、具体的な使用例は<br>ありません            |
| モビリティ AP              | あり、トレーラの使用<br>例(採掘トレーラ)           | 標準の Fluidity(各無<br>線に複数のクライアン<br>ト)          | サポートされていませ<br>ん。V2Vまたは固定+<br>APを使用してくださ<br>い |
| モビリティクライアン<br>ト       | サポートされています<br>が、具体的な使用例は<br>ありません | サポートされていませ<br>ん。V2Vまたは固定+<br>APを使用してくださ<br>い | 標準の Fluidity(各無<br>線に複数のクライアン<br>ト)          |

### CLIによる無線オフモードの設定

両方の無線(Fluidityと固定)が無効になっている場合に無線オフモードを設定するには、次のCLI コマンドと手順を使用します。無線オフを指定すると、すべてのワイヤレスインターフェイスが無効になります。

デバイスの現在の動作モードを設定します。モードは、メッシュエンド、メッシュポイント、またはグローバルゲートウェイ(L3)にできます。

Device# configure modeconfig mode {meshpoint | meshend | gateway}

2. デバイスの選択した MPLS(マルチプロトコル ラベル スイッチング)OSI レイヤを設定します。layer に指定できる値は2(OSI レイヤ 2)または3(OSI レイヤ 3)です。

Device# configure modeconfig mode {meshpoint | meshend | gateway}[layer {2|3}]

3. 無線オフモードを指定します。

Device# configure modeconfig mode { meshpoint | meshend | gateway } [layer {2|3}] [
radio-off {fluidity | fixed}]

**4.** 設定を終了します。

```
Device# (configure modeconfig mode { meshpoint | meshend | gateway } [layer {2|3}]
[ radio-off {fluidity | fixed}])# end
```

Device# wr

例:

Configure modeconfig mode meshend radio-off fluidity

Configure modeconfig mode meshend radio-off fixed

## CLIによるURWBの無線モードの設定

URWB の無線モードを設定するには、次の CLI コマンドと手順を使用します。

ワイヤレスインターフェイスの動作機能を選択するために使用される以下の CLI コマンドでは、さまざまなインターフェイスの Fluidity および固定インフラストラクチャを組み合わせることもできます。

1. 無線インターフェイス番号 <1 または 2> でワイヤレスを設定します。

Device# configure dot11Radio <interface>

2. 指定したインターフェイスの動作モードを設定します。

Device# configure dot11Radio <interface> mode {fixed|fluidity|fluidmax}

fluidity:このインターフェイスは、モビリティインフラストラクチャまたは車両ユニットのいずれかの場合、Fluidityモードで動作します。

fixed:このインターフェイスは、固定インフラストラクチャモード(Fluidity なし)で動作します。

fluidmax:このインターフェイスは、Fluidmax P2MPモードで動作します。追加のパラメー タを指定して、Fluidmaxの動作機能を設定できます(プライマリ/セカンダリロール、クラ スタ ID など)。

3. Fluidmax インターフェイスモードの fluidmax ロールを設定します。

Device# configure dot11Radio <interface>mode {fixed|fluidity|fluidmax} {primary |
secondary}

primary: Fluidmax ロールをプライマリに設定します

secondary: Fluidmax ロールをセカンダリに設定します

4. 設定を終了します。

Device (configure dot11Radio <interface>mode{fixed|fluidity|fluidmax}) # end Device# wr

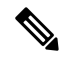

```
(注)
```

少なくとも1つのインターフェイスが Fluidity モードに設定されている場合、ユニット全体が Fluidity モードで動作します。すべてのインターフェイスが固定に設定されている場合、Fluidity は無効になります。

### CLI による AMPDU の設定

ampdu (Aggregated MAC Protocol Data Unit)の長さと優先順位を設定するには、次の CLI コマ ンドを使用します。

Device# configure dot11radio <interface> ampdu length <length>

length: <0~255>の整数(マイクロ秒)。

Device# configure dotllradio <interface> ampdu priority {enable | disable}

enable: ampdu tx 優先順位を有効にします。

disable: ampdu tx 優先順位を無効にします。

Device# configure dot11radio <interface> ampdu priority [enable]

**0**: インデックス 0 の ampdu tx 優先順位。

1: インデックス1の ampdu tx 優先順位。

2: インデックス2の ampdu tx 優先順位。

3: インデックス 3 の ampdu tx 優先順位。

4: インデックス 4 の ampdu tx 優先順位。

5: インデックス 5 の ampdu tx 優先順位。

6: インデックス 6 の ampdu tx 優先順位。

7: インデックス7の ampdu tx 優先順位。

all all

## CLIによる周波数の設定

動作周波数を設定するには、次の CLI コマンドを使用します。 Device# configure dotllradio <interface> frequency <frequency> frequency : <0 ~ 7125> MHz 単位の動作周波数。

# CLIによる最大変調符号化方式インデックスの設定

最大変調符号化方式 (MCS) インデックスを設定するには、次のCLIコマンドを使用します。

最大 MCS インデックスを整数または文字列 AUTO で設定します。AUTO の場合、バックグラ ウンドプロセスにより自動的に maxmcs が設定されます。

Device# configure dot11radio <interface> mcs <maxmcs>

maxmcsの値:

<0~11>0~11の最大 mcs インデックス。

AUTO という単語

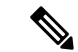

(注) 高効率モードが無効になっている場合は、最大 MCS を 0 ~ 9 に設定できます。高効率モード が有効になっている場合は、最大 MCS を 10 ~ 11 に設定できます。

# CLIによる空間ストリームインデックスの最大数の設定

空間ストリーム(NSS)インデックスの最大数を設定するには、次のCLIコマンドを使用します。

最大空間ストリーム番号を整数または文字列 AUTO で設定します。

AUTO の場合、バックグラウンドプロセスにより自動的に maxnss が設定されます。

Device# configure dot11radio <interface> spatial-stream <maxnss>

#### maxnss の値:

<1~4>最大 nss インデックス 1~4。

AUTO という単語

(注) Catalyst IW9165 は、最大2つの空間ストリームをサポートします。Catalyst IW9167 は、最大4 つの空間ストリームをサポートします。設定された空間ストリームの最大数は、有効になって いるアンテナの数以下である必要があります。

## CLI による Rx-SOP しきい値の設定

Rx-SOP (Receiver Start of Packet) しきい値を設定するには、次のCLIコマンドを使用します。 Device# configure dotllradio <interface> rx-sop-threshold <0 ~ 91> rx-sop- threshold を入力します (0:自動、値:-値 dBi)。

### CLI による RTS モードの設定

RTS (送信要求) モードを設定するには、次の CLI コマンドを使用します。 RTS を無効にするには、次の CLI コマンドを使用します。 Device# configure dotl1radio <interface> rts <disable> disable : rts 保護を無効にします。 しきい値を使用した RTS を有効にするには、次の CLI コマンドを使用します。 Device# configure dotl1radio <interface> rts enable <threshold> threshold : しきい値の範囲 (0 ~ 2346)。

## CLI による WMM モードの設定

WMM モード (ワイヤレスマルチメディア)を設定するには、次の CLI コマンドを使用します。
Device# configure dotllradio <interface> wmm [bk|be|vi|vo]
[bk|be|vi|vo] は、サービスクラス (CoS) パラメータを表しています。
be:ベストエフォート型トラフィックキュー (CS0 および CS3)。
bk:バックグラウンドトラフィック キュー (CS1 および CS2)。
vi:ビデオトラフィックキュー (CS4 および CS5)。
vo:音声トラフィックキュー (CS6 および CS7)。
ワイヤレス統計カウンタをクリアするには、次の CLI コマンドを使用します。
Device# configure dotllRadio <interface> wifistats <clear>
clear:ワイヤレス統計カウンタをクリアします。

## CLI による NTP の設定

NTP (Network Time Protocol) サーバーアドレスを設定するには、次の CLI コマンドを使用します。

Device# configure ntp server <string>

string: IP アドレスまたはドメイン名。

例:

Device# configure ntp server 192.168.216.201

NTP 認証を設定するには、次の CLI コマンドを使用します。

Device# configure ntp authentication none Device# configure ntp authentication md5 <password> <keyid> Device# configure ntp authentication shal <password> <keyid>

none:NTP 認証 md5|sha1(認証方式)を無効にします。

例:

Device# #configure ntp authentication md5 test1234 65535

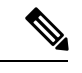

(注) オプションで、md5のパスワードとキー ID は、NTP サーバーの md5 のパスワードとキー ID と一致する必要があります。

パスワードの長さは8~20文字にする必要があります。

次の特殊文字は使用できません:'[引用符]"[二重引用符]`[逆引用符]\$[ドル記号]=[等号]\ [バックスラッシュ]#[番号記号]および空白

NTP サービスを有効または無効にするには、次の CLI コマンドを使用します。

Device# configure ntp { enable|disable }

NTP タイムゾーンを設定するには、次の CLI コマンドを使用します。

Device# Configure ntp timezone <string>

例:

Device# configure ntp timezone Asia/Shanghai

NTP の設定とステータスを検証するには、次の show コマンドを使用します。

```
Device# show ntp config
NTP status: enabled
NTP server: 192.168.216.201
authentication: MD5
password: test123
keyid: 5
timezone: Asia/Shanghai
```

Device# **#show ntp** (Using this command to check if device can sync up time with NTP server) Stratum Version Last Received Delay Offset Jitter NTP server 1 4 9sec ago 1.840ms -0.845ms 0.124ms 192.168.216.201

# GUI による NTP の設定

次の図は、NTP 拡張の Web UI を示しています。

| CISCO.<br>ULTRA RELIABLE                                                                         | Cisco URWB IW9167EH Configurator<br>5.212.77.232 - MESH END MODE |
|--------------------------------------------------------------------------------------------------|------------------------------------------------------------------|
| WIRELESS BACKHAUL                                                                                | NTP time is not synchronized                                     |
| OTOD IW Offline                                                                                  | NTP - Network Time Protocol                                      |
| -M-QUADRO                                                                                        | NTP                                                              |
| GENERAL SETTINGS                                                                                 | Enable NTP: 🗹                                                    |
| general mode                                                                                     | NTP server hostname: 192.168.216.201                             |
| - wireless radio<br>- antenna alignment and stats                                                | NTP authentication: MD5 V                                        |
| NETWORK CONTROL                                                                                  | NTP password:                                                    |
| ADVANCED SETTINGS                                                                                | Select Timezone: Asia/Shanghai ~                                 |
| advanced radio settings<br>static routes<br>allowlist / blocklist<br>multicast<br>sımp<br>radius | WARNING: NTP time is not synchronized Reset Save                 |

## URWB の無線モードの検証

無線モードを検証するには、次の show コマンドを使用します。

Device# show dot11Radio <interface> config

例:

```
Device# show dotllRadio 1 config
Interface : enabled
Mode : fluidity
Frequency : 5785 MHz
Channel : 157
Channel width : 40 MHz
```

Device# show dotllRadio 2 config Interface : enabled Mode : fluidmax secondary Frequency : 5180 MHz Channel : 36 Channel width : 40 MHz

車両アクセスポイント(モビリティクライアント)の無線モードを固定または Fluidmax に変 更する必要がある場合は、CLIの configure fluidity id infrastructure で、Fluidity ロールをインフ ラストラクチャとして設定する必要があります。

## GUIによる無線オフモードの設定

無線オフモードを設定するには、以下の図に示すように、固定モードまたは Fluidity モードを 選択します。ヘッドエンドに Catalyst IW9167E アクセスポイントを設置し、このユニットを LAN などの有線ネットワークに接続する場合は、メッシュエンドモードを選択します。

| ULTRA RELIABLE<br>WIRELESS BACKHAUL             | Cisco URWB IW916<br>5.21.201.72 - ME                                                                                  | 67EH Configurator<br>SH END MODE                    |
|-------------------------------------------------|----------------------------------------------------------------------------------------------------|-----------------------------------------------------|
| IOTOD IW Offline                                | GENERAL MODE                                                                                                    |                                                     |
| FM-QUADRO                                       | General                                                                                                    | Mode                                                |
| GENERAL SETTINGS                                | Select MESH END mode if you are installing this Cisco C<br>end and connecting this unit to a wired network (i.e. LAN) | atalyst IW9167E Heavy Duty Access Point at the head |
| - general mode                                  |                                                                                                    | O mesh point                                        |
| - wireless radio                                | Mode:                                                                                                    | o mesh end                                          |
| <ul> <li>antenna alignment and stats</li> </ul> |                                                                                                    | O gateway                                           |
| NETWORK CONTROL                                 |                                                                                                    | ) galandy                                           |
| - advanced tools                                |                                                                                                    |                                                     |
| ADVANCED SETTINGS                               | Radio-off:                                                                                                    | Fixed V                                             |
| <ul> <li>advanced radio settings</li> </ul>     |                                                                                                    |                                                     |
| - static routes                                 | LAN Para                                                                                                    | ameters                                             |
| <ul> <li>allowlist / blocklist</li> </ul>       |                                                                                                    |                                                     |
| - multicast                                     | Local IP:                                                                                                    | 10.115.11.117                                       |
| - snmp                                          | Local Netmack:                                                                                                    | 255 255 255 0                                       |
| - radius                                        | Local Netmask:                                                                                                    | 235.255.255.0                                       |
| - ntp                                           | Default Gateway:                                                                                                    | 10.115.11.1                                         |
| - I2tp configuration                            |                                                                                                    |                                                     |
| - vlan settings                                 | Local Dns 1:                                                                                                    | 8.8.8.8                                             |
| - Fluidity                                      |                                                                                                    |                                                     |
| - misc settings                                 | Local Dns 2:                                                                                                    |                                                     |
| - smart license                                 |                                                                                                    |                                                     |
| MANAGEMENT SETTINGS                             |                                                                                                    |                                                     |
| - remote access                                 | Reset                                                                                                    | Save                                                |
| - firmware upgrade                              |                                                                                                    |                                                     |
| - status                                        |                                                                                                    |                                                     |
| - configuration settings                        |                                                                                                    |                                                     |
| - reset factory default                         |                                                                                                    |                                                     |
| - reboot                                        |                                                                                                    |                                                     |
| - logout                                        |                                                                                                    |                                                     |

# GUIによる無線モードの設定

GUIを使って無線モードを設定するには、次の手順を実行します。

1. ワイヤレス接続を確立するには、デバイス間で動作周波数が同じである必要があります。 GUIを使って無線モードを設定するには、指定した無線(無線1および無線2) インター フェイスの動作モードを設定します。

| ULTRA RELIABLE<br>WIRELESS BACKHAUL              | Cisco URWB IW9167EH Configurator<br>5.21.201.72 - MESH END MODE                                                                                                    |
|--------------------------------------------------|----------------------------------------------------------------------------------------------------|
| IOTOD IW Offline                                 | WIRELESS RADIO                                                                                                    |
| FM-QUADRO                                        | Wireless Settings                                                                                                    |
| GENERAL SETTINGS - general mode                  | "Shared Passphrase" is an alphanumeric string or special characters excluding Tapoxi [double apex]<br>[double] apex] (backstatish and whitespace (e.g., "myscurcammer) that indentifies your network. It MUST be<br>the same for all the Cisco URWB units belonging to the same network. |
| - wireless radio                                 | Shared Passphrase: PASSWORD                                                                                                    |
| - antenna alignment and stats<br>NETWORK CONTROL | In order to establish a wireless connection between Cisco URWB units, they need to be operating on the same frequency.                                                                                                    |
| - advanced tools                                 | Radio 1 Settings                                                                                                    |
| ADVANCED SETTINGS                                | Role: Fixed Y                                                                                                    |
| - advanced radio settings                        |                                                                                                    |
| - allowlist / blocklist                          | Frequency (MHz): 5180 V                                                                                                    |
| - multicast                                      | Channel Width (MHz): 80                                                                                                    |
| - snmp                                           |                                                                                                    |
| - radius                                         | Radio 2 Settings                                                                                                    |
| - ntp                                            | Role: Disabled                                                                                                    |
| - I2tp configuration                             |                                                                                                    |
| - vlan settings                                  |                                                                                                    |
| - Fluidity                                       | Reset Save                                                                                                    |
| - misc settings                                  |                                                                                                    |
| MANAGEMENT SETTINGS                              |                                                                                                    |
| - remote access                                  |                                                                                                    |
| - firmware upgrade                               |                                                                                                    |
| - status                                         |                                                                                                    |
| - configuration settings                         |                                                                                                    |
| - reset factory default                          |                                                                                                    |
| - reboot                                         |                                                                                                    |
| - logout                                         |                                                                                                    |
|                                                  | © 2022 Cisco and/or its affiliates. All rights reserved.                                                                                                    |

2. 無線1の動作モード(ロール)を、FluidMAX クラスタ ID を持つ Fluidmax プライマリと して設定します。この場合、プライマリでの周波数選択が有効になり、セカンダリが無効 になります。最大電力レベルを選択すると(電力レベル1で最も高い送信電力が設定され ます)、URWB 送信電力制御(TPC)により自動的に最適な送信電力が選択されます。

| ULTRA RELIABLE<br>WIRELESS BACKHAUL                                       | Cisco URWB IW9167EH Configure<br>5.21.201.72 - MESH END MODE                                                                                                    | ator                                                                               |
|---------------------------------------------------------------------------|----------------------------------------------------------------------------------------------------|------------------------------------------------------------------------------------|
| IOTOD IW Offline                                                          | ADVANCED RADIO SETTINGS                                                                                                    |                                                                                    |
| FM-QUADRO                                                                 | Radio 1                                                                                                    |                                                                                    |
| GENERAL SETTINGS                                                          | FluidMAX Management                                                                                                    |                                                                                    |
| - general mode<br>- wireless radio<br>- antenna alignment and stats       | Force the FluidMAX operating mode of this unit. If the operating mode is Primary<br>ID can be set. If the FluidMAX Autoscan is enabled, the Secondary units will scan<br>with the Primary with the same Cluster ID. In this case, the frequency selection o<br>disabled.         | Secondary a FluidMAX Clu<br>the frequencies to associa<br>the Secondarys will be   |
| - advanced tools                                                          | Radio Mode: PRIMARY                                                                                                    |                                                                                    |
| ADVANCED SETTINGS<br>- advanced radio settings                            | FluidMAX Cluster ID: CLUSTER_ID                                                                                                    |                                                                                    |
| - static routes                                                           | Max TX Power                                                                                                    |                                                                                    |
| - allowlist / blocklist<br>- multicast<br>- snmp                          | Select the max power level that the radio shall use to transmit (power level 1 sets<br>The Cisco URWB TPC (Transmit Power Control) will automatically select the opti<br>according to the channel condition while not exceeding the MAX TX Power paran<br>automatically enabled. | the highest transmit power<br>mum transmission power<br>neter. Note: in Europe TPC |
| - radius<br>- ntp                                                         | Select TX Max Power: 1                                                                                                    | $\sim$                                                                             |
| - I2tp configuration                                                      | Antenna Configuration                                                                                                    |                                                                                    |
| - Fluidity                                                                | Select radio 1 antenna gain and antenna number.                                                                                                    |                                                                                    |
| - smart license                                                           | Select Antenna Gain: UNSELECTED                                                                                                    | $\sim$                                                                             |
| - remote access                                                           | Antenna number: ab-antenna                                                                                                    | $\sim$                                                                             |
| - firmware upgrade<br>- status                                            | Data Packet Encryption                                                                                                    |                                                                                    |
| <ul> <li>configuration settings</li> <li>reset factory default</li> </ul> | Enable AES to cypher all wireless traffic. This setting must be the same on all the                                                                                                    | Cisco URWB units.                                                                  |
| - reboot                                                                  | Enable AES: Disabled                                                                                                    | $\sim$                                                                             |
| - logout                                                                  | Maximum link length                                                                                                    |                                                                                    |
|                                                                           | Insert the length of the longest link in the net, or let the system select an optimal                                                                                                    | value.                                                                             |
|                                                                           |                                                                                                    | 11. AL                                                                             |
|                                                                           | © 2022 Cisco and/or its affiliates. All rights reserved.                                                                                                    |                                                                                    |

(注) ヨーロッパでは、TPC は自動的に有効になります。

3. 無線1の動作モード(ロール)を、FluidMAX クラスタ ID を持つ Fluidmax セカンダリと して設定します。FluidMAX 自動スキャンが有効になっている場合、セカンダリユニット は周波数をスキャンして、同じクラスタIDを持つプライマリに関連付けます。この場合、 セカンダリでの周波数選択が無効になります。最大電力レベルを選択すると(電力レベル 1 で最も高い送信電力が設定されます)、URWB 送信電力制御(TPC)により自動的に最 適な送信電力が選択されます。

| ULTRA RELIABLE<br>WIRELESS BACKHAUL                                 | 5.21.201.72 - MESH END MODE                                                                                                    |
|---------------------------------------------------------------------|----------------------------------------------------------------------------------------------------|
| IOTOD IW Offline                                                    | ADVANCED RADIO SETTINGS                                                                                                    |
| FM-QUADRO                                                           | Radio 1                                                                                                    |
| GENERAL SETTINGS                                                    | FluidMAX Management                                                                                                    |
| - general mode<br>- wireless radio<br>- antenna alignment and stats | Force the FluidMAX operating mode of this unit. If the operating mode is Primary/Secondary a FluidMAX<br>ID can be set. If the FluidMAX Autoscan is enabled, the Secondary units will scan the frequencies to asso<br>with the Primary with the same Cluster ID. In this case, the frequency selection on the Secondarys will be<br>disabled.           |
| NETWORK CONTROL<br>- advanced tools                                 | Radio Mode: SECONDARY                                                                                                    |
| ADVANCED SETTINGS<br>- advanced radio settings                      | FluidMAX Cluster ID: CiscoURWB                                                                                                    |
| - static routes                                                     | FluidMAX Autoscan: 🗹                                                                                                    |
| - allowlist / blocklist<br>- multicast                              | Max TX Power                                                                                                    |
| - snmp<br>- radius<br>- ntp                                         | Select the max power level that the radio shall use to transmit (power level 1 sets the highest transmit pov<br>The Cisco URWB TPC (Transmit Power Control) will automatically select the optimum transmission power<br>according to the channel condition while not exceeding the MAX TX Power parameter. Note: in Europe TI<br>automatically enabled. |
| - I2tp configuration<br>- vlan settings                             | Select TX Max Power: 1 V                                                                                                    |
| - Fluidity                                                          | Antenna Configuration                                                                                                    |
| - misc settings<br>- smart license                                  | Select radio 1 antenna gain and antenna number.                                                                                                    |
| - remote access                                                     | Select Antenna Gain: UNSELECTED V                                                                                                    |
| - status                                                            | Antenna number: ab-antenna V                                                                                                    |
| - configuration settings                                            | Data Packet Encryption                                                                                                    |
| - reboot                                                            | Enable AES to cypher all wireless traffic. This setting must be the same on all the Cisco URWB units.                                                                                                    |
| - logour                                                            | Enable AES: Disabled                                                                                                    |
|                                                                     | Maximum link length                                                                                                    |
|                                                                     |                                                                                                    |

(注) ヨー

ヨーロッパでは、TPC は自動的に有効になります。

 ユニットロールが、モバイル車両のインフラストラクチャのエントリポイントとして機能 する場合は、ユニットロールを [Infrastructure] として選択します。または、他のインフラ ストラクチャユニットへのワイヤレスリレーエージェントとして使用される場合にのみ、 ユニットロールを [Infrastructure (wireless relay)] として選択します。または、モバイルであ る場合は、ユニットロールを [Vehicle] として選択します。一般的なネットワークアーキテ クチャに従ってネットワークタイプセットを選択し、ネットワークが単一のレイヤ2ブ ロードキャストドメインに属している場合はフラットモードを選択し、ネットワークが単 ーのレイヤ3ブロードキャストドメインに属している場合は複数のサブネットを選択しま す。

I

| ULTRA RELIABLE<br>WIRELESS BACKHAUL                                                                                                    | Cisco URWB IW9167EH Configurator<br>5.21.201.72 - MESH END MODE                                                                                                    |
|----------------------------------------------------------------------------------------------------|----------------------------------------------------------------------------------------------------|
| IOTOD IW Offline                                                                                                    | WIRELESS RADIO                                                                                                    |
| FM-QUADRO                                                                                                    | Wireless Settings                                                                                                    |
| GENERAL SETTINGS                                                                                                    | "Shared Passphrase" is an alphanumeric string or special characters excluding '[apex] "[double apex] '[backti<br>§(dollar) =[equal] (backslash) and whitespace (e.g. "mysecurecament") that indentifies your network. It MUST                                                                                                    |
| - general mode                                                                                                    | the same for all the Cisco Onvert units belonging to the same network.                                                                                                    |
| - wireless radio                                                                                                    | Shared Passphrase: PASSWORD                                                                                                    |
| - antenna alignment and stats                                                                                                    | In order to establish a wireless connection between Cisco URWB units, they need to be operating on the sam                                                                                                    |
| - advanced tools                                                                                                    | frequency.                                                                                                    |
| ADVANCED SETTINGS                                                                                                    | Radio i Settings                                                                                                    |
| - advanced radio settings                                                                                                    | Role: Fluidity V                                                                                                    |
| - static routes                                                                                                    | Frequency (MHz): 5180                                                                                                    |
| - allowlist / blocklist                                                                                                    |                                                                                                    |
| - snmp                                                                                                    | Channel Width (MHz): 80 V                                                                                                    |
| - radius                                                                                                    | Radio 2 Settings                                                                                                    |
| - ntp                                                                                                    | Pole: Disabled                                                                                                    |
| - I2tp configuration                                                                                                    |                                                                                                    |
| - vlan settings                                                                                                    |                                                                                                    |
| - misc settings                                                                                                    | Reset Save                                                                                                    |
| - smart license                                                                                                    |                                                                                                    |
| MANAGEMENT SETTINGS                                                                                                    |                                                                                                    |
| - remote access                                                                                                    |                                                                                                    |
| - firmware upgrade                                                                                                    |                                                                                                    |
| - status                                                                                                    |                                                                                                    |
| - reset factory default                                                                                                    |                                                                                                    |
| - reboot                                                                                                    |                                                                                                    |
| 100001                                                                                                    |                                                                                                    |
| -logout                                                                                                    | © 2022 Cisco andior its attiliates. All rights reserved.<br>Cisco URWB IW9167EH Configurator                                                                                                    |
| Liggout                                                                                                    | 6 2022 Cisco andior its attiliates. Alt rights reserved.<br>Cisco URWB IW9167EH Configurator<br>5.21.201.72 - MESH END MODE                                                                                                    |
| Liegout                                                                                                    | © 2022 Clisco andior its attiliates. All rights reserved.<br>Cisco URWB IW9167EH Configurator<br>5.21.201.72 - MESH END MODE                                                                                                    |
| Lingout                                                                                                    | 6 2022 Clisco andior its attiliates. Alt rights reserved.<br>Cisco URWB IW9167EH Configurator<br>5.21.201.72 - MESH END MODE<br>FLUIDITY<br>Fluidity Settings                                                                                                    |
| In the second second se | 0 2022 Clisco andior its attiliates. Alt rights reserved.      Cisco URWB IW9167EH Configurator     5.21.201.72 - MESH END MODE      FLUIDITY      Fluidity Settings  The unit can operate in 3 modes: Infrastructure, Infrastructure (vireless relay), Vehicle.                                                                                                    |
| Logout                                                                                                    | e 2022 Clisco andior its attiliates. All rights reserved.  Cisco URWB IW9167EH Configurator 5.21.201.72 - MESH END MODE  FLUIDITY  Fluidity Settings  To unit care operate in 3 modes: Infrastructure (syndess relay), Vehicle. The unit care operate in 3 modes: Infrastructure (syndess relay), Vehicle. The unit must be set as infrastructure when it acts as the early point of the infrastructure when its early as the mode. The unit must be set as infrastructure when its care as the early point of the infrastructure when its care. The unit must be set as infrastructure when its care as the early point of the infrastructure when its care. The unit must be set as infrastructure when its care as the early point of the infrastructure for modes when its care. The unit must be set as infrastructure when its care as the early point of the infrastructure for modes. The unit                                                                                                    |
| Logout                                                                                                    | e 2022 Clicco and/or its attillates. All rights reserved.  Clicco URWB IW9167EH Configurator 5.21.201.72 - MESH END MODE  FLUIDITY  Plulity Settings  Text of monophysical and and and and and and and and and and                                                                                                    |
| Liogout                                                                                                    | c 2022 Clicca and/or its affiliates. All rights reserved. Cisco URWB IW9167EH Configurator<br>C.212.01.72 - MESH END MODE ELUIDTY Fullow the star is infrainduced in the start is and/or start in the start is and/or start in the start is and/or start in the start is and/or start in the start is and/or start in the start is and/or start in the start is and/or start in the start is and/or start in the start is and/or start in the start is and/or start in the start is and/or start is and/or start in the start is and/or start is and/or s                                                                                                    |
| International and stats<br>Network Control                                                                                                    | c 2022 Clicca and/or its atfiliates. Alt rights reserved. Clicco URWB IW9167EH Configurator<br>Calta Clicco URWB IW9167EH Configurator<br>Calta Clicco URWB IW9167EH Configurator<br>Calta Clicco URWB IW9167EH Configurator<br>Calta Clicco URWB IW9167EH Configurator<br>Calta Clicco URWB IW9167EH Configurator<br>Calta Clicco URWB IW9167EH Configurator<br>Calta Clicco URWB IW9167EH Configurator<br>Calta Clicco URWB IW9167EH Configurator<br>Calta Clicco URWB IW9167EH Configurator<br>Calta Clicco URWB IW9167EH Configurator<br>Calta Clicco URWB IW9167EH Configurator<br>IW9167EH Configurator<br>Calta Clicco URWB IW9167EH Configurator<br>IW9167EH Configurator<br>IW9167EH Con |
| Lingout                                                                                                    | e 2022 Elece andier la attiliates. Al righte reserved.<br>Cisco URWB IW9167EH Configurator<br>5.21.201.72 - MESH END MODE<br>FLUIDTS<br>Market Configuration of the second second                                                                                                    |
| Longout                                                                                                    | 2 222 Clice and/or in attillates. All rights reserved.                                                                                                    |
| Internal alignment and stats Every controls  Advanced cost status  Every cost cost status  Every cost cost cost status  Every cost cost cost status  Every cost cost cost cost cost cost cost cost                                                                                                    | <section-header><section-header><section-header><section-header><section-header><section-header><section-header><section-header><section-header></section-header></section-header></section-header></section-header></section-header></section-header></section-header></section-header></section-header>                                                                                                    |
| Lingout                                                                                                    | <section-header><section-header>         6 2022 Clicco and/or tha allilations. All rights reserved.         Cisco URWB WP167EEH Configurators<br/>Cast 2017. 2 MESH END MODE         FUDIDTS         Patient State State</section-header></section-header>                                                                                                    |
| Logout Logout Lo | <section-header>2 2 2 2 C C C C C C C C C C C C C C</section-header>                                                                                                    |
| Logout                                                                                                    | <section-header></section-header>                                                                                                    |
| Lingout                                                                                                    | <text><section-header><section-header><section-header><section-header><section-header><section-header><section-header><section-header></section-header></section-header></section-header></section-header></section-header></section-header></section-header></section-header></text>                                                                                                    |
| Lingout  Lingout  Lin | <text><section-header><section-header><section-header><section-header><section-header><section-header><section-header><section-header></section-header></section-header></section-header></section-header></section-header></section-header></section-header></section-header></text>                                                                                                    |
| Lingout                                                                                                    | <text><section-header><section-header><section-header><section-header><section-header><section-header></section-header></section-header></section-header></section-header></section-header></section-header></text>                                                                                                    |
| Logout                                                                                                    | <text><section-header><section-header><section-header><section-header><section-header><section-header><section-header><section-header><text><text><text><text></text></text></text></text></section-header></section-header></section-header></section-header></section-header></section-header></section-header></section-header></text>                                                                                                    |
| Liogout                                                                                                    | <text><section-header><section-header><section-header><section-header><section-header><section-header><section-header><section-header></section-header></section-header></section-header></section-header></section-header></section-header></section-header></section-header></text>                                                                                                    |
| Logout Logout Logout LISCO ULTIARLIABLE URRLESS BACKHAUL URRLESS BACKHAUL UTOOD IW Colline PM-QUAORO Colline Colline C | <text><section-header><section-header><section-header><section-header><section-header><section-header><section-header><text><text><text><text></text></text></text></text></section-header></section-header></section-header></section-header></section-header></section-header></section-header></text>                                                                                                    |
| Logout Logout Liggent Liggent  | <text><section-header><section-header><section-header><section-header><section-header><section-header></section-header></section-header></section-header></section-header></section-header></section-header></text>                                                                                                    |
| Logout                                                                                                    | <text><section-header><section-header><section-header><section-header><section-header><section-header><section-header><section-header><section-header></section-header></section-header></section-header></section-header></section-header></section-header></section-header></section-header></section-header></text>                                                                                                    |
| Logout Liggout Liggout | <text><section-header><section-header><section-header><section-header><section-header><section-header><section-header><section-header><section-header></section-header></section-header></section-header></section-header></section-header></section-header></section-header></section-header></section-header></text>                                                                                                    |
| Logout Logout Lo | <text><section-header><section-header><section-header><section-header><section-header><section-header><section-header><section-header></section-header></section-header></section-header></section-header></section-header></section-header></section-header></section-header></text>                                                                                                    |
| Logout Logout Logout LUTTA RELABLE UNRELESS BACGHAUL UNTA RELABLE UNRELESS BACGHAUL UNTOD IN Offine FM-QUADRO GENERAL SETTINOS general mode wirdless radio advanced atols configuration advanced atols settings - advanced atols settings - advanced atols settings - advanced atols settings - ista contes - ista contes - indiverse upgrade - ista contes - indiverse upgrade - ista contegerse - indiverse - indiverse - in | <text><section-header><section-header><section-header><section-header></section-header></section-header></section-header></section-header></text>                                                                                                    |

翻訳について

このドキュメントは、米国シスコ発行ドキュメントの参考和訳です。リンク情報につきましては 、日本語版掲載時点で、英語版にアップデートがあり、リンク先のページが移動/変更されている 場合がありますことをご了承ください。あくまでも参考和訳となりますので、正式な内容につい ては米国サイトのドキュメントを参照ください。